Step 3: Select the semester you would like to submit payment for.

| Total Account Balance |            |                    | \$5.300.00      |
|-----------------------|------------|--------------------|-----------------|
|                       | \$5 300 00 | Fall Semester 2023 |                 |
|                       |            | 50.00 Sum Sem III  | <u>(11 Wks)</u> |

Step 4: Review account activity. Once ready to pay, click "Make a Payment".

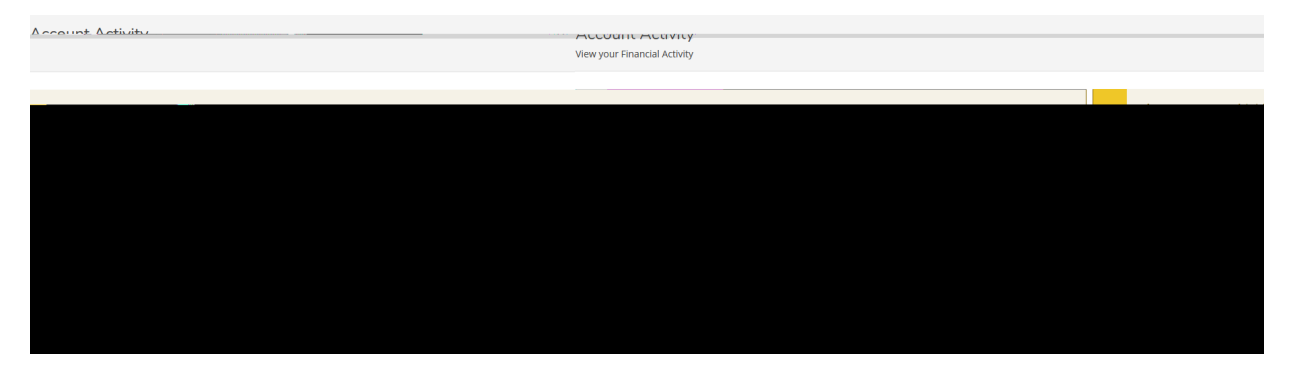

Step 4: Click "Proceed to Processor". Follow prompt to Nelnet.

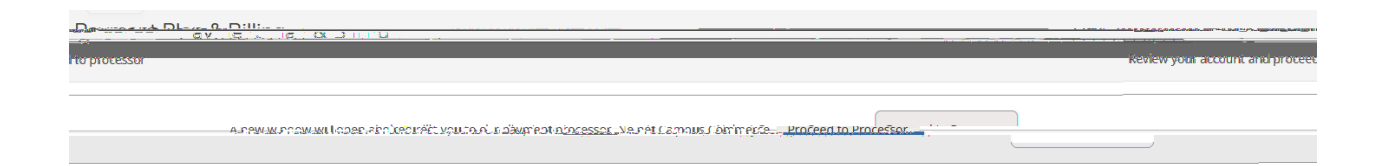

Step 5: If this is your first-time logging into Nelnet, please verify your demographic information.

Step 6: Click "Make a Payment".

| Cuartent Barance                                   |                                  |
|----------------------------------------------------|----------------------------------|
| \$4,404 16 T<br>Make a Pa                          | ansocti di tit batalla<br>ayment |
| View Last Bill                                     |                                  |
| FALL                                               | AMOUNT DUEL                      |
| Current Charges                                    | \$1,500.00                       |
| SPRING                                             | AMOUNT DUE                       |
| Payment Plan (************************************ |                                  |

Step 7: Create your Payment Plan or Make a One-Time payment. Select your preferred payment method

| Main a Payment<br>Shari Collins ID: 1119         | Scient A Parmenta Company Science Protocol | x <sup>recet</sup>                                                                                                    |                                                                                                    |
|--------------------------------------------------|--------------------------------------------|----------------------------------------------------------------------------------------------------|----------------------------------------------------------------------------------------------------|
| What would you like to pay?                      | Want string for                            | tin                                                                                                    |                                                                                                    |
| Payment Plan                                     | whenever housing is being paid.            | Make A Payment<br>Maya Mercer ID: 11877                                                                                                    | Cuccos Vagaument Carlos and Carlos Anno Second                                                                                                    |
| Select Accounts to Pay ACCOUNT Housing Fall 20XX | CURRER **********************************  | Payment Method VISA ending in 1111 or Add a New Account                                                                                                    | Payment Method Disclosure The following processing fees approximate for the following processing fees approximate for the following of the following for the following of the following account - no fee Card transactions for Nelset Community College are processed                                                                                                    |
|                                                  | Cancel Next - Payment Martinet             | Neinet Réturneur affinient rie Porcy - 1000<br>Total Amount                                                                                                    | by Nunet claimpas commence, our ? .                                                                                                    |
|                                                  |                                            | Service Fee                                                                                                    | \$15.97                                                                                                    |
|                                                  |                                            | Authorization<br>This payment with a scheduled payment on the scheduled payment IMMEDIATELY after rec<br>Scheduled payment IMMEDIATELY after reconstruction of the scheduled payment and cannol | duled date. If this gayment return is a second second seco |

Step 8: Finalize your payment and save your receipt.

## Questions?

Wittenberg University Office of Student Accounts PO Box 720 Springfield, Ohio 45501 937-327-6146

studentaccounts@wittenberg.edu